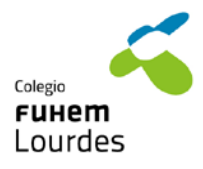

## Alexia para alumnado

## 1. Acceder a Alexia

Para acceder al módulo de Alexia para alumnado desde la web podemos hacerlo desde la página del colegio, en el apartado de <u>Lourdes 2.0-Alexia</u>, o bien desde este <u>enlace</u>

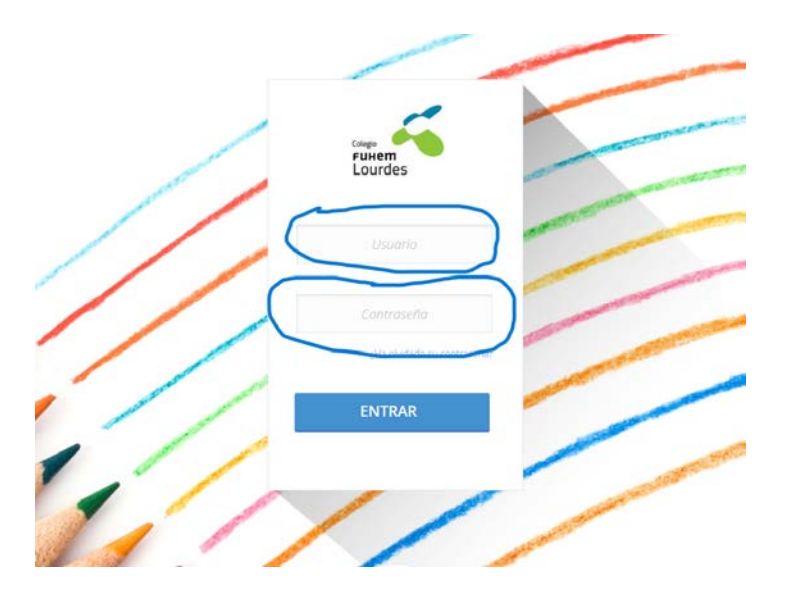

El usuario y las indicaciones para la contraseña lo recibirás en un correo electrónico desde la dirección <u>modulofamilias@colegiolourdes.fuhem.es</u>

Una vez introducido el usuario y contraseña, aparecerá la pantalla principal:

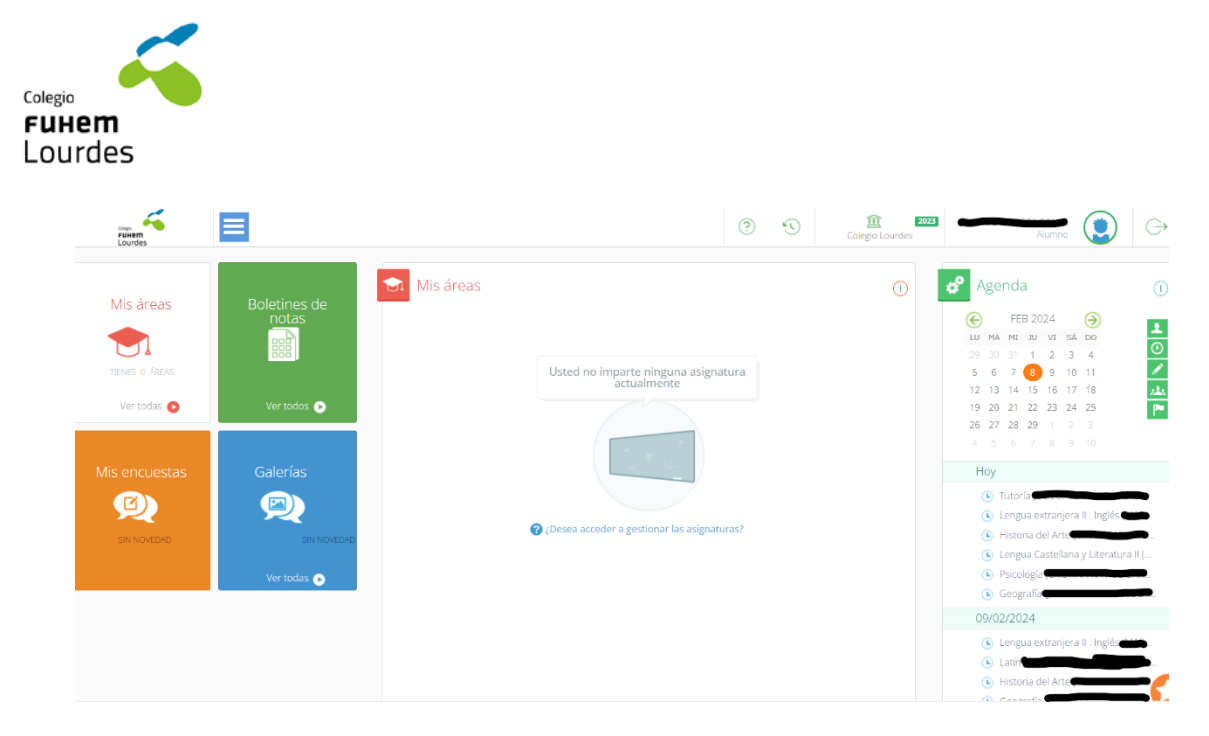

Desde esta pantalla puedes acceder, de momento, a los boletines de notas, así como comprobar tu horario

## 2. Boletines de notas

A través de esta opción puedes descargar tus boletines de notas. Para ello, una vez que accedes a la opción "Boletines de notas" te aparecerán los boletines disponibles y la opción de descargarlos. Actualmente podéis ver el de la primera evaluación.

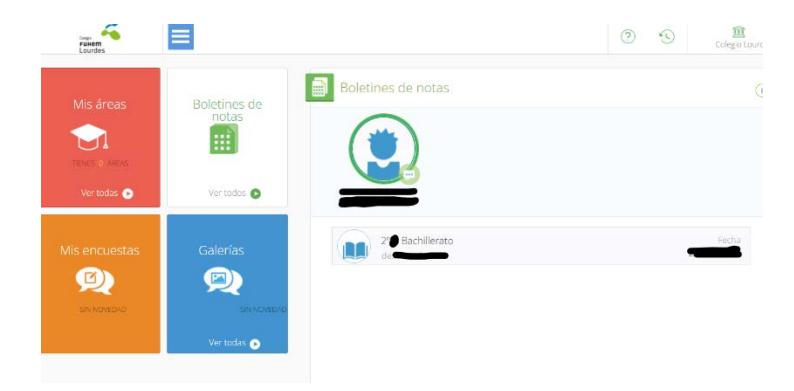

Comprueba que funciona todo correctamente, si tienes dudas o algún problema puedes escribir a modulofamilias@colegiolourdes.fuhem.es